## **BEKEZDÉS CSOPORT (BEKEZDÉSSZINTŰ FORMÁZÁS) 1.** Felsorolás word - Micr 1.1. (Új listajel megadásával: Symbol; Wingdings; normál szöveg)) Ινατκοτάς VÉLEMÉN LEVELEZÉS 2. Számozás 三、三、行、 ∈ 差 의 ¶ 3. Többszintű lista 4. Behúzás csökkentése ≡ = = = | 🏣 - | 🌆 - 🖽 -5. Behúzás növelése Bekezdés Б 6. Rendezés 7. Minden látszik 8. Ballra igazítás Bekezdés 9. Középre igazítás Be<u>h</u>úzás és térköz S<u>z</u>övegbeosztás 10. Jobbra igazítás Általános Igazítás: Balra zárt ¥ 11. Sorkizárt Szerkezeti szint: Szövegtörzs 🔽 🗌 Alaphelyzetben összecsukva 12. Sor és bekezdésköz (sortávolság) 13. Mintázat Behúzás Bal: 0 cm ÷ Mértéke: 14. Szegély\* Típusa: 0 cm 📫 ¥ + Jobb: (nincs) Bekezdés csoport speciális beállítások: Behúzások tükrözése Térköz 15. Térköz <u>É</u>rtéke: Előtte: 0 pt 📫 Sorköz: **15.1.** Előtte (pl.: **12 kp = 1 Enter-nyi sor**) + ✓ 1,08 ÷ Utána: 0 pt Többszörös 15.2. Utána Az azonos stílusú bekezdések között ne legyen térköz 16. Behúzás Minta 16.1. Bal 16.2. Jobb 16.3. Típusa (Első sor; Függő) 16.4. Mértéke A behúzások a vonalzókon is állíthatók! Stílusok tűtípus Б A behúzás a bekezdés jobb, illetve bal margótól való távolságát határozza meg, I·Kezdőlapon· A·legtöbbe amelyet tetszés szerint növelhet vagy k· elvégzését· találhatók.• A• gomb és: bekezdés: csökkenthet. Készíthet negatív behúzást támogatják,• ilven• r ("kihúzást") is, mely a bekezdést a bal margó felé húzza, illetve függő behúzást is, amelyben az első sor nincs behúzva, a többi azonban az elsőhöz képest beljebb kezdődik. Stílusok csoport: 1. Normál 2. Címsor1 AaÁáBl AaÁáBb( AAA 3. Címsor2 Címsor 1 Címsor 2 Cím

A stílusokkal formázhatjuk a dokumentumot, és így gyorsan és egyszerűen alkalmazhat egységes formázást a teljes dokumentumban. Ha olyan formázási beállításokat szeretne használni, amelyek nem érhetők el a Wordben rendelkezésre álló beépített stílusokban és témákban, módosíthat egy meglévő stílust, és testre szabhatjuk azt az igényeinek megfelelően.

## Szerkesztés csoport:

Lehetősége van arra is, hogy automatikus művelettel cseréljen le bizonyos szavakat vagy kifejezéseket másokra, például a "fehér" szót a "fekete" szóra.

Stílusok

2 ▲

👫 Keresés 🔹 ab Gac Csere

🗟 Kijelölés 🗸 Szerkesztés

## 04/2. GYAKORLATI FELADAT

- 1. Hozzál létre egy ókor.docx nevű dokumentumot az asztalon!
- 2. Másold át a nyers szöveget a 04\_word\_02\_okor.txt fájlból!
- 3. A dokumentum legyen A4-es méretű, álló tájolású, a margó legyen mindenhol 1,5 cm!
- **4.** A dokumentumban állíts be a teljes szövegre "Times New Roman" betűtípust, 12 kp méretet! Sorkizárt legyen a szöveg!
- 5. A cím legyen "Arial Black", körvonalas, 23 kp méretű, félkövér, dőlt, középre rendezett!
- 6. A cím legyen kiskapitális! A szöveg kitöltése legyen világoskék!
- **7.** A második bekezdést rendezd középre, tördeld három sorba, a betűk színe legyen piros és a szöveg legyen dőlt!
- 8. A következő bekezdésekből készíts többszintű számozást a minta alapján! A számok legyenek félkövérek és kékek!
- 9. A következő bekezdés legyen "Arial Narrow", nagybetűs! A bal behúzás legyen 7 cm!
- **10.** A következő bekezdés bal és jobb behúzását állítsd 1 cm-re, és még az első sor behúzását 2 cm-re! A betű mérete legyen 11 kp, a szöveg legyen kiemelve szürkével!
- 11. Az "Egyéb" szöveg legyen félkövér, dőlt, és kék vastag vonallal aláhúzva!
- 12. A szöveg végén készíts felsorolást Symbol 168-as karakterből!
- 13. Végül mentsd a munkádat!

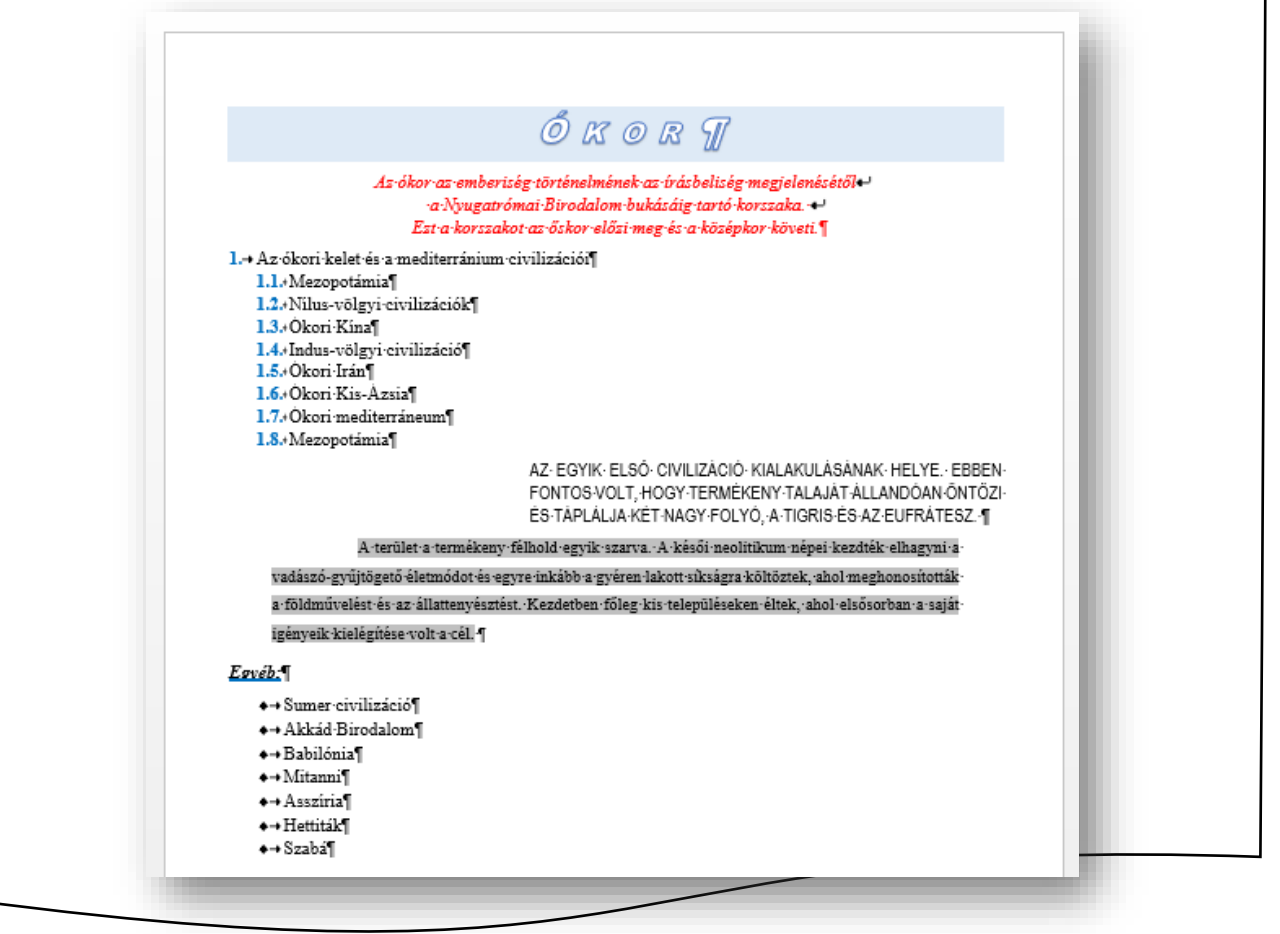

A bekezdésekhez kapcsolódó formázások között találhatjuk a bekezdések köré rajzolható szegélyek beállítását, és a bekezdés háttérszínének állítását és a mintázatot.

Szegély és mintázat gombra kattintva egy legördülő menüt kapunk. Segítségével gyorsan és egyszerűen illeszthetünk szegélyt a kijelölt bekezdésnek egy tetszés szerinti, vagy akár minden oldalához.

A Szegély és mintázat menüpontot választva a **Szegély és mintázat párbeszédpanel** Szegély lapján beállíthatjuk a szegély típusát, a vonal stílusát, vastagságát, színét és helyét is.

| Szec                                                     | tély és mintázat ? 🗙                                                                     | <u>A≕</u> Ví <u>z</u> szintes vonal<br>∭ Táblázat rajz <u>o</u> lása |
|----------------------------------------------------------|------------------------------------------------------------------------------------------|----------------------------------------------------------------------|
| Szegély Oldalszegély Mintázat                            |                                                                                          | Rácsvonala <u>k</u> megjelenítése                                    |
| Típus:                                                   | Minta<br>Szegély rajzolásához<br>kattintson az alábbi ábrán<br>vagy használja a gombokat | Szegély és mintázat                                                  |
| <u>K</u> örbe                                            |                                                                                          |                                                                      |
| Té <u>r</u> hatás Színválasz <u>t</u> ék:<br>Automatikus |                                                                                          |                                                                      |
| Egyén <u>i</u> Vonalvastagság:                           | Hatókör:                                                                                 | Szegély:<br>1. Típus<br>2. Stálus                                    |
|                                                          | Beállítás <u>o</u> k                                                                     | <b>3.</b> Szín                                                       |
| -                                                        | OK Mégse                                                                                 | <ol> <li>Vonalvastagság</li> <li>Minta</li> </ol>                    |

Ha az egész bekezdésnek szeretnénk szegélyt beállítani, akkor a Hatókör listából a bekezdést kell választani. Ha csak egy szövegrésznek, akkor a szöveget.

A Típusnál találhatók különböző, előre elkészített típusok *Nincs szegély, Körül, Árnyék, Térhatás és Egyéni.* Ha a bekezdésnek csupán meghatározott oldalához vagy oldalaihoz akarunk szegélyt illeszteni, akkor az Egyéni típust kell választanunk. Ekkor külön-külön lehet beállítani az egyes oldalakhoz tartozó szegélyeket.

A Nincs szegély ikonra kattintva törölhetjük a korábban beállított szegélyeket.

Ha egy bekezdés körüli margótól margóig tartó szegélyt szeretnénk rövidebbre venni, akkor ezt a bekezdést bal és jobboldali behúzásával oldhatjuk meg.

A Szegély és mintázat párbeszédpanel Mintázat lapján háttérszínt és kitöltő mintázatot adhatunk meg a bekezdésnek.

A háttér lehet egy színű vagy mintázott.

A szegélyek és minták használata a kiemelésnek egy igen erőteljes módja. Csak indokolt esetben használjuk. Nagyon vigyázni kell arra, hogy a színe vagy mintázata ne rontsa túlzottan az olvashatóságot. Ha sötét alapon sötét betűket használunk, akkor a kinyomtatott dokumentum könnyen olvashatatlanná válhat.

Oldalszegéllyel pedig a teljes lapnak adhatunk keretet.

| <u>S</u> zegély  | <u>O</u> ldalszegély <u>Mintázat</u> |
|------------------|--------------------------------------|
| Kitöltés         |                                      |
| 1                | Nincs szín 🗸 🗸                       |
| Mintázat         |                                      |
| Stíl <u>u</u> s: | Üres 🗸                               |
|                  | A to monthly                         |

-

Alsó szegély

Eelső szegély Bal szegély

Jobb szegély

<u>N</u>incs szegély
 <u>M</u>inden szegély

Külső szegélyek

Belső szegélyek
 Belső vízszintes szegély

Belső függőleges szeg<u>é</u>ly

Lefelé átlós szegély

1 Normál 1 Nincs té.